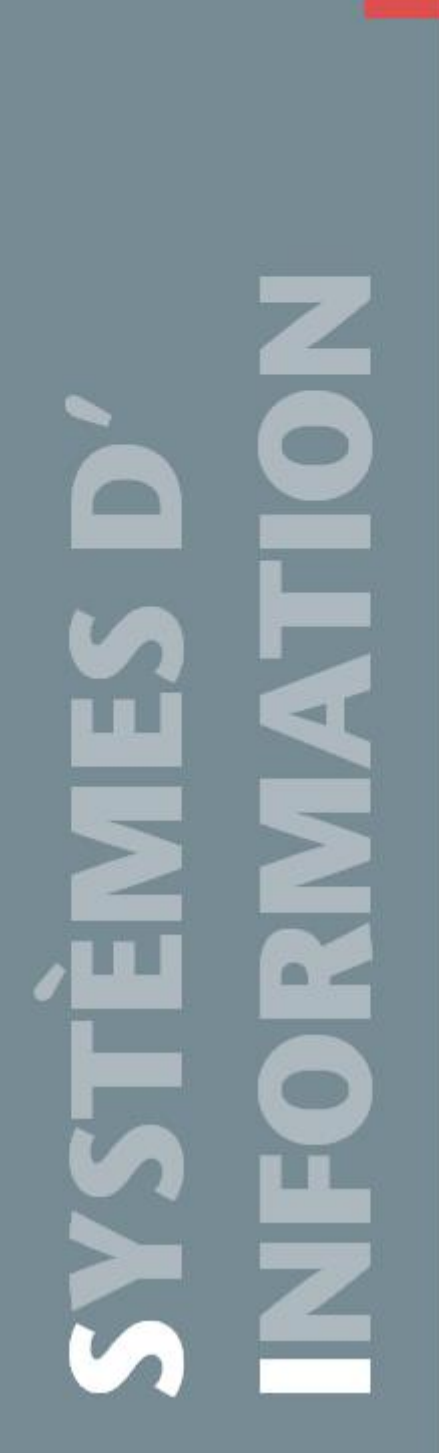

# EXTRANET ADHERENT Déclaration Nominative Annuelle

Mars 2020

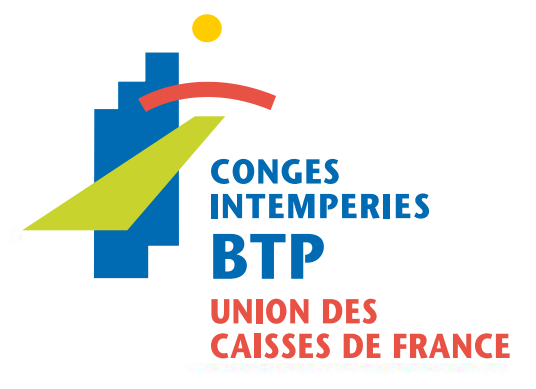

## Sommaire

| So  | mm    | naire                                                            |    |
|-----|-------|------------------------------------------------------------------|----|
| So  | mm    | aire                                                             | 2  |
| Sai | sir ı | une Déclaration Nominative Annuelle                              | 3  |
|     | 1-    | Accéder à la saisie de la DNA                                    | 3  |
|     | 2-    | Saisir les salariés présents sur la DNA                          | 5  |
|     | 3-    | Créer un nouveau salarié sur la DNA                              | 7  |
|     | Mes   | ssage d'erreur à la validation d'un salarié                      | 9  |
| Va  | lide  | r la Déclaration Nominative Annuelle                             | 10 |
| Со  | nsu   | Itation des DNA saisies                                          | 12 |
|     | Con   | sulter et exporter la DNA en attente de validation par la caisse | 12 |
|     | Con   | sulter les DNA validées par la caisse                            | 13 |
|     |       |                                                                  |    |

## 1- Accéder à la saisie de la DNA

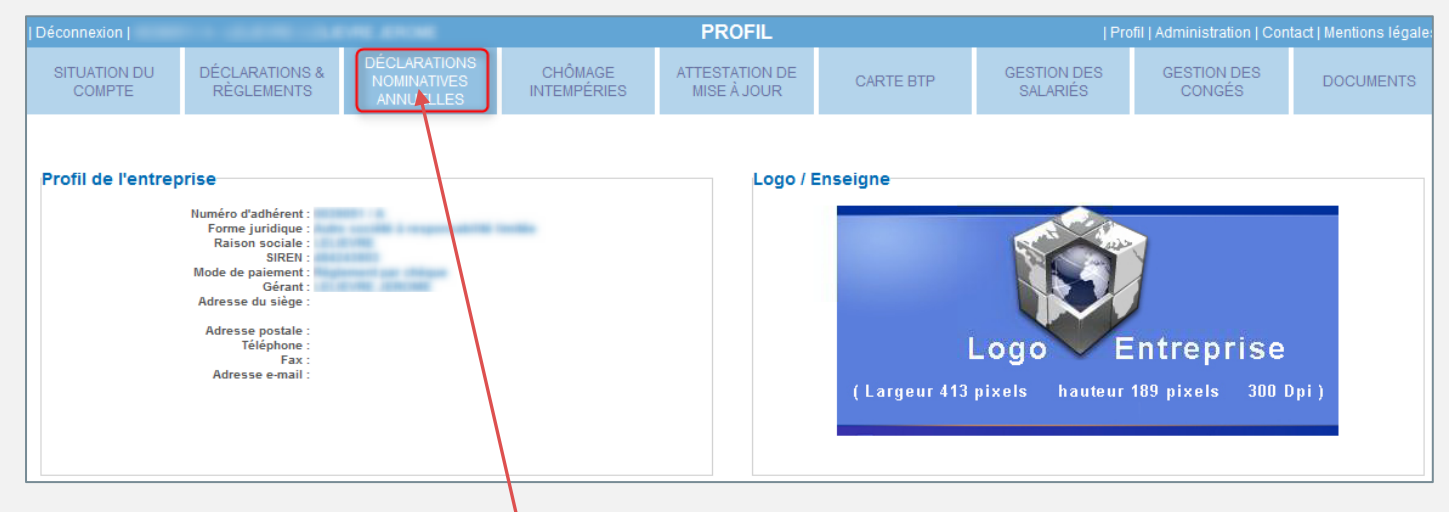

Cliquer sur 'Déclarations Nominatives Annuelles'

Pendant la période de saisie de la DNA et tant que celle-ci n'est pas finalisée, vous accéderez directement à sa saisie.

L'écran 'Saisie D.N.A.-Liste des salariés' est composé de 2 boutons d'action et de 3 pavés :

|   | Saisie D.N.A Liste des salariés<br>N'hésitez pas à imprimer la notice explicative « Saisie de la DNA extranet » disponible dans la rubrique « Documents ». |                      |                       |                      |                           |               |                               |                                                     |          |  |
|---|----------------------------------------------------------------------------------------------------|----------------------|-----------------------|----------------------|---------------------------|---------------|-------------------------------|-----------------------------------------------------|----------|--|
|   | Valider la D.N.A. Création d'un salarié                                                                                                    |                      |                       |                      |                           |               |                               |                                                     |          |  |
| L | iste des salariés à saisir                                                                                                    | 0                    |                       |                      |                           |               |                               |                                                     | .⊗       |  |
|   | Nom :                                                                                                    | 20                   |                       |                      |                           |               |                               |                                                     |          |  |
|   | N° Sécurité Sociale ↓ ↑                                                                                                    | Nom et Prénom ↓<br>↑ | Du∔† Au∔†             | Temps travail ↓<br>↑ | Salaire total brut ↓<br>↑ | Statut ↓<br>↑ | Classification ↓ ↑            | Métier ↓ ↑                                          |          |  |
|   | 🞲 (                                                                                                    | ANAEL                | 01/04/2015 31/03/2016 | 0 Heure(s)           | 0                         | Cnro          | OP - Ouvrier<br>Professionnel | A0099 - Ouvrier(métier ne figurant pas da<br>table) | ans la 🗙 |  |
|   | 🞲 :                                                                                                    | SEVERINE             | 01/04/2015 31/03/2016 | 0 mois 00 jour(s)    | 0                         | Etam          | ETAM - Etam (position 1 à 4)  | B0010 - Aide comptable                              | ×        |  |
|   | 1                                                                                                    | THOMAS               | 19/12/2015 31/03/2016 | 0 Heure(s)           | 0                         | Cnro          | OP - Ouvrier<br>Professionnel | A0099 - Ouvrier(métier ne figurant pas da<br>table) | ans la 🗙 |  |
|   |                                                                                                    |                      |                       |                      |                           |               |                               |                                                     | ц,       |  |
|   |                                                                                                    |                      |                       |                      |                           |               |                               |                                                     |          |  |
| L | iste des salariés saisis                                                                                                    | 2                    |                       |                      |                           |               |                               |                                                     | 8        |  |
| Γ |                                                                                                    |                      |                       |                      |                           |               |                               |                                                     |          |  |
| L | iste des salariés supprimés                                                                                                    | 3                    |                       |                      |                           |               |                               |                                                     | 8        |  |
|   |                                                                                                    |                      |                       |                      |                           |               |                               |                                                     |          |  |

#### 1. Liste des salariés restant à saisir :

La liste des salariés à saisir comprend les salariés connus par votre caisse et présents sur la période de la DNA entre le 1<sup>er</sup> avril n-1 et le 31 mars n.

La saisie de la DNA peut se faire sur plusieurs jours : les informations saisies ne sont pas perdues quand vous vous déconnectez et tant que vous n'avez pas cliqué sur le bouton **'Valider la D.N.A.'**.

Pour la saisie, se reporter aux explications situées à la page suivante.

#### 2. Liste des salariés saisis :

La liste des salariés saisis comprend les salariés pour lesquelles les lignes D.N.A. ont été saisies.

À tout moment, il est possible d'accéder aux informations saisies en cliquant sur l'icône 💷 .

- <u>Cliquer</u> sur le sigle pour supprimer le salarié s'il n'a pas été à votre service durant l'exercice de référence.
- <u>Cliquer</u> sur le sigle<sup>1</sup> pour effectuer une saisie supplémentaire lorsque le salarié a effectué plus d'une période de travail dans l'entreprise au cours de l'exercice. Le<sup>1</sup> est affiché uniquement si la date d'embauche est comprise entre le 1<sup>er</sup> janvier et le 31 décembre de l'année en cours.

#### 3. Liste des salariés supprimés :

La liste des salariés supprimés comprend les salariés que vous avez supprimés au cours de la saisie D.N.A. Lorsqu'un salarié a été supprimé par erreur, il suffit de cliquer sur l'icône 5 pour le réintégrer dans la liste des salariés à saisir.

#### 4. Création d'un salarié :

Si un salarié est manquant dans la liste des salariés à saisir, la saisie des informations le concernant s'effectue via le bouton **'Création d'un salarié'**.

#### 5. Valider la D.N.A. :

La phase de validation s'effectue une fois la saisie de tous vos salariés effectuée.

### 2- Saisir les salariés présents sur la DNA

| List      | iste des salariés à saisir |                                                                                                    |                      |            |            |                      |                           |               |                               |                                                          |   |
|-----------|----------------------------|----------------------------------------------------------------------------------------------------|----------------------|------------|------------|----------------------|---------------------------|---------------|-------------------------------|----------------------------------------------------------|---|
| Nom : 2 3 |                            |                                                                                                    |                      |            |            |                      |                           |               |                               |                                                          |   |
|           |                            | N° Sécurité Sociale ↓ ↑                                                                                                    | Nom et Prénom ↓<br>↑ | Du ↓ ↑     | Au ↓ ↑     | Temps travail ↓<br>↑ | Salaire total brut ↓<br>↑ | Statut ↓<br>↑ | Classification ↓ ↑            | Métier ↓ ↑                                               |   |
| ſ         | 2                          | MI-120526-001                                                                                                    | ANAEL                | 01/04/2015 | 31/03/2016 | 0 Heure(s)           | 0                         | Cnro          | OP - Ouvrier<br>Professionnel | A0099 - Ouvrier(métier ne figurant pas dans la<br>table) | × |
| Ę         | 2                          | Concession of the local division of the local division of the loca | SEVERINE             | 01/04/2015 | 31/03/2016 | 0 mois 00 jour(s)    | 0                         | Etam          | ETAM - Etam (position 1 à 4)  | B0010 - Aide comptable                                   | × |
|           |                            | and a second second second second second second second second second second second second second second second                                                                                                    | THOMAS               | 19/12/2015 | 31/03/2016 | 0 Heure(s)           | 0                         | Cnro          | OP - Ouvrier<br>Professionnel | A0099 - Ouvrier(métier ne figurant pas dans la<br>table) | × |
| -         | _                          |                                                                                                    |                      |            |            |                      |                           |               |                               |                                                          | 1 |

- 1. <u>Cliquer</u> sur is d'un salarié de la liste pour accéder au masque de saisie.
- 2. <u>Contrôler et effectuer</u> la correction des données apparaissant sur le pavé de l'état civil du salarié.

|                  |                            | Saisie D.N.A Validation d'un salarié |  |
|------------------|----------------------------|--------------------------------------|--|
| Civil du Salarié |                            |                                      |  |
|                  |                            |                                      |  |
|                  | N° Sécurité Sociale : *    | 1 H H T 7 H H H                      |  |
|                  | Nom (nom marital) : *      | 141.138                              |  |
|                  | Prénom : *                 | THOMAS                               |  |
|                  | Né(e) le : *               | 04/08/1995                           |  |
|                  | Nationalité : *            | FRANCAISE                            |  |
|                  | Pays de naissance : *      | FRANCE                               |  |
|                  | Département de naissance : | 36                                   |  |
|                  | Adresse : *                | LE BAS JUSSE                         |  |
|                  |                            |                                      |  |
|                  |                            |                                      |  |
|                  | Ville : *                  | AMANLIS                              |  |
|                  | Code Postal : *            | 35150                                |  |
|                  |                            |                                      |  |

- N° de sécurité sociale indispensable pour identifier avec certitude le salarié. Si vous n'avez pas le numéro complet, n'oubliez pas de nous le communiquer dès que vous en aurez connaissance.
- > Nom d'épouse et de jeune fille pour les femmes mariées.
- 3. <u>Contrôler et effectuer</u> la correction des données apparaissant sur le pavé 'Information D.N.A.'.

| Informations D.N.A |                                                             |                                                                                                 |   |
|--------------------|-------------------------------------------------------------|-------------------------------------------------------------------------------------------------|---|
|                    | N° Certificat :<br>N° Dossier :                             | Emis le :<br>Type de contrat : * Contrat à Durée Déterminée                                     | - |
|                    | Convention collective :<br>Métier : *<br>Classification : * | 010 - Bâtiment A0099 - Ouvrier(métier ne figurant pas dans la table) OP - Ouvrier Professionnel |   |
|                    | Caisse de retraite :<br>Horaire : 35 н / Hebdo              | 010 - Ouvriers<br>omadaire ▼ Temps artiel : • Taux 10,14 €/ Horaire ▼                           | 2 |

- Type de contrat : cliquer sur la flèche vers le bas pour faire apparaître la liste déroulante et sélectionner le type de contrat correspondant (à l'exception du contrat Titre Simplifié);
- Métier : cliquer sur Y pour faire apparaître la liste déroulante et sélectionner le métier ;
- Classification : cliquer sur M pour faire apparaître la liste déroulante et sélectionner la classification ;
- Horaire : Saisir l'horaire du salarié puis cliquer sur pour faire apparaître la liste déroulante et sélectionner le type d'horaire. Si le salarié est à temps partiel, cocher la case ;
- Taux Horaire (pour les ouvriers) ou Salaire Mensuel (pour les ETAM et IAC) : indiquer pour les ouvriers : le taux horaire du dernier mois payé et pour les ETAM et IAC : le salaire mensuel fixe du dernier mois payé. Cliquer sur M pour faire apparaître la liste déroulante et sélectionner le type de rémunération ;

4. <u>Saisir</u> les informations concernant les 'Salaires'.

|                                      | Salaires                              |                  |   |
|--------------------------------------|---------------------------------------|------------------|---|
| Ancienneté dans l'entreprise :       | 0 Année(s) Emploi du : 19/12/2015     | au: 31/03/2016   | * |
| Déduction Forfaitaire Spécifique : * | Pôle Situation du contrat :<br>Emploi | Contrat en cours | ~ |

- Ancienneté dans l'entreprise : Cette information ne peut pas être modifiée. L'ancienneté se détermine au 31 mars de l'année de référence. (Exemple : Pour un salarié entré dans l'entreprise le 1er juin 2000, l'ancienneté commencera à courir à compter du 31 mars 2001. Le 31 mars 2015, le salarié aura 14 ans d'ancienneté dans l'entreprise)
- Période d'emploi : elle commence au plus tôt le 1<sup>er</sup> avril de l'année N-1 et se termine au plus tard le 31 mars de l'année en cours ;

Si le salarié a été débauché, cliquer sur et préciser la date de départ **'au'** ainsi que le motif dans la liste déroulante **'Situation du contrat'** ;

- > Déduction forfaitaire spécifique (abattement de 10%) : Sélectionner la réponse OUI ou NON ;
- **Pôle emploi** (cotise à l'Assedic), **Apprenti**, **Tâcheron** : cocher la case si le salarié est concerné.
- 5. Saisir les informations concernant les temps de travail et d'absence dans 'Temps, salaires, Indemnités'.

|                                      |                                                               | Temps, salaires, i | ndemnités                       |   |   |  |  |  |  |  |  |
|--------------------------------------|---------------------------------------------------------------|--------------------|---------------------------------|---|---|--|--|--|--|--|--|
| Travail :                            | 0                                                             | Heures             | Salaire total brut :            |   | € |  |  |  |  |  |  |
| Chômage intemp. :                    | 0                                                             | Heures             | Indemnités chômage intemp. :    | 0 | € |  |  |  |  |  |  |
| Accident de travail :                | 0                                                             | Heures             |                                 |   |   |  |  |  |  |  |  |
| Accident de trajet :                 | 0                                                             | Heures             |                                 |   |   |  |  |  |  |  |  |
| Maternité / Adoption / Paternité :   | 0                                                             | Heures             |                                 |   |   |  |  |  |  |  |  |
| Maladie prof. :                      | 0                                                             | Heures             |                                 |   |   |  |  |  |  |  |  |
| Maladie non prof. :                  | 0                                                             | Heures             |                                 |   |   |  |  |  |  |  |  |
| Activité partielle :                 | 0                                                             | Heures             | Indemnités Activité Partielle : | 0 | € |  |  |  |  |  |  |
|                                      | * : Champs obligatoires<br>N.B : Valeurs négatives interdites |                    |                                 |   |   |  |  |  |  |  |  |
| Valider et passer au salarié suivant |                                                               |                    |                                 |   |   |  |  |  |  |  |  |

- Temps de travail et d'absence durant la période d'emploi : Ces temps doivent être exprimés en heures pour les ouvriers et en mois et jours (surtout pas en mois et centièmes) pour les ETAM et IAC.
- 6. <u>Cliquer</u> sur un bouton de validation afin de valider la saisie des informations.

Valider Validation des informations saisies et retour au menu 'Déclarations Nominatives Annuelles'

Valider et passer au salarié suivant

de vos salariés (affiché sur l'écran précédent) Validation des informations saisies et passage au salarié suivant dans la liste

Une fois validée, la ligne saisie du salarié se situera dans la 'Liste des salariés saisis'.

| ( | Liste des salariés saisis |                         |                      |            |            |                      |                           |               |                               |                                                            |   |
|---|---------------------------|-------------------------|----------------------|------------|------------|----------------------|---------------------------|---------------|-------------------------------|------------------------------------------------------------|---|
|   | Nom : 2 😨                 |                         |                      |            |            |                      |                           |               |                               |                                                            |   |
|   |                           | N° Sécurité Sociale ↓ ↑ | Nom et Prénom ↓<br>↑ | Du∔↑       | Au ↓ †     | Temps travail ↓<br>↑ | Salaire total brut ↓<br>↑ | Statut ↓<br>↑ | Classification ↓ ↑            | Métier ↓ †                                                 |   |
|   |                           |                         | THOMAS               | 19/12/2015 | 31/03/2016 | 298 Heure(s)         | 3022                      | Cnro          | OP - Ouvrier<br>Professionnel | A0099 - Ouvrier(métier ne figurant pas dans la 🗙<br>table) |   |
|   |                           |                         |                      |            |            |                      |                           |               |                               |                                                            | 1 |

## 3- Créer un nouveau salarié sur la DNA

1. <u>Cliquer</u> sur le bouton 'Création d'un salarié'.

| Valider la D.N.A.           | Création d'un salarié |
|-----------------------------|-----------------------|
| Liste des salariés à saisir | ×                     |

2. Saisir les informations concernant l'Etat Civil du salarié :

|                       |                                                                                  | Saisie D.N.A Création d'un salarié |   |
|-----------------------|----------------------------------------------------------------------------------|------------------------------------|---|
| Etat Civil du Salarié |                                                                                  |                                    | 8 |
|                       | N° Sécurité Sociale : *                                                          | ·····/                             |   |
|                       | Nationalité : * FRAI<br>Pays de naissance : * FRAI<br>Département de naissance : | NCAISE V                           |   |
|                       | Adresse : *                                                                      |                                    |   |
|                       | Ville : * Code Postal : *                                                        |                                    |   |

- N° de sécurité sociale indispensable pour identifier avec certitude le salarié. Si vous n'avez pas le numéro complet, n'oubliez pas de nous le communiquer dès que vous en aurez connaissance,
- > Nom d'épouse et de jeune fille pour les femmes mariées,
- Prénom,
- > Date de naissance,
- Nationalité,
- Pays de naissance,
- > Adresse.

Les champs suivis de \* sont des champs obligatoires.

3. Saisir les informations concernant la ligne D.N.A. du salarié

#### Partie CONTRAT

| Informations D.N.A |                                            |                                                                      |                                  |                                 |   |
|--------------------|--------------------------------------------|----------------------------------------------------------------------|----------------------------------|---------------------------------|---|
|                    | N° Certificat :<br>N° Dossier :            |                                                                      | Emis le :<br>Type de contrat : * | Sélectionner une Valeur         | ~ |
|                    | Convention collective :<br>Métier : *      | 010 - Bâtiment<br>Sélectionner une Valeur                            |                                  |                                 |   |
|                    | Classification : *<br>Caisse de retraite : | Sélectionner une Valeur<br>010 - Ouvriers<br>020 - Etam<br>030 - IAC |                                  |                                 |   |
|                    | Horaire : 0 н / Sélect                     | ionner une Valeur                                                    | Temps Taux                       | 0,00 e/ Sélectionner une Valeur | ~ |

- Type de contrat : cliquer sur la flèche vers le bas pour faire apparaître la liste déroulante et sélectionner le type de contrat correspondant (à l'exception du contrat Titre Simplifié);
- Métier : cliquer sur Y pour faire apparaître la liste déroulante et sélectionner le métier ;
- Classification : cliquer sur M pour faire apparaître la liste déroulante et sélectionner la classification ;
- Caisse de retraite : sélectionner la caisse de retraite (couleur bleue)
- ➤ Horaire : Saisir l'horaire du salarié puis cliquer sur pour faire apparaître la liste déroulante et sélectionner le type d'horaire. Si le salarié est à temps partiel, cocher la case ;
- Salaire : pour les ouvriers indiquer le taux horaire du dernier mois payé et pour les ETAM et IAC, le salaire mensuel fixe du dernier mois payé. Cliquer sur pour faire apparaître la liste déroulante et sélectionner le type de rémunération correspondant au salaire (Horaire ou Mensuel) ;

Partie SALAIRES

|                                                  | Salaires                                                       |     |
|--------------------------------------------------|----------------------------------------------------------------|-----|
| Ancienneté dans l'entreprise : *                 | 0 Année(s) Emploi du : 01/04/2015 💌 au : 31/03/201             | 6 🗸 |
| Déduction Forfaitaire Spécifique : * 🔿 Oui 💿 Non | Pôle Apprenti Tâcheron Situation du contrat : Contrat en cours | ~   |

- Ancienneté dans l'entreprise : L'ancienneté se détermine au 31 mars de l'année de référence. Exemple : Pour un salarié entré dans l'entreprise le 1<sup>er</sup> juin 2000, l'ancienneté commencera à courir à compter du 31 mars 2001. Le 31 mars 2013, le salarié aura 12 ans d'ancienneté dans l'entreprise ;
- Période d'emploi : elle commence au plus tôt le 1<sup>er</sup> avril de l'année N-1 et se termine au plus tard le 31 mars de l'année en cours ;
- ➢ Si le salarié a été débauché, cliquer sur ≤ et préciser la date de départ 'au' ainsi que le motif dans la liste déroulante 'Situation du contrat';
- Déduction forfaitaire spécifique (abattement de 10%): le bouton est activé par défaut sur le 'NON', il vous appartient de le modifier si nécessaire ;
- > Pôle emploi (cotise à l'Assedic), Apprenti, Tâcheron : cocher la case si le salarié est concerné.

| Temps, salaires, indemnités                                  |   |        |                                 |   |   |  |  |  |  |  |
|--------------------------------------------------------------|---|--------|---------------------------------|---|---|--|--|--|--|--|
| Fravail :                                                    | 0 | Heures | Salaire total brut :            |   | € |  |  |  |  |  |
| Chômage intemp. :                                            | 0 | Heures | Indemnités chômage intemp. :    | 0 | € |  |  |  |  |  |
| Accident de travail :                                        | 0 | Heures |                                 |   |   |  |  |  |  |  |
| Accident de trajet :                                         | 0 | Heures |                                 |   |   |  |  |  |  |  |
| Maternité / Adoption / Paternité :                           | 0 | Heures |                                 |   |   |  |  |  |  |  |
| Maladie prof. :                                              | 0 | Heures |                                 |   |   |  |  |  |  |  |
| Maladie non prof. :                                          | 0 | Heures |                                 |   |   |  |  |  |  |  |
| Activité partielle :                                         | 0 | Heures | Indemnités Activité Partielle : | 0 | ¢ |  |  |  |  |  |
| *: Champs obligatoires<br>N.8 : Valeurs négatives interdites |   |        |                                 |   |   |  |  |  |  |  |
| Valider                                                      |   |        |                                 |   |   |  |  |  |  |  |

#### Partie TEMPS, SALAIRES, INDEMNITES

- Temps de travail et d'absence durant la période d'emploi : Ces temps doivent être exprimés en heures pour les ouvriers et en mois et jours (surtout pas en mois et centièmes) pour les ETAM et IAC.
- 4. <u>Cliquer</u> sur le bouton de validation afin de valider la saisie des informations.

Valider

Validation des informations saisies et retour au menu 'Déclarations Nominatives Annuelles'.

Une fois validée, la ligne saisie du salarié se situera dans la 'Liste des salariés saisis'.

## Message d'erreur à la validation d'un salarié

A la validation, il est possible que des messages d'erreur s'affichent.

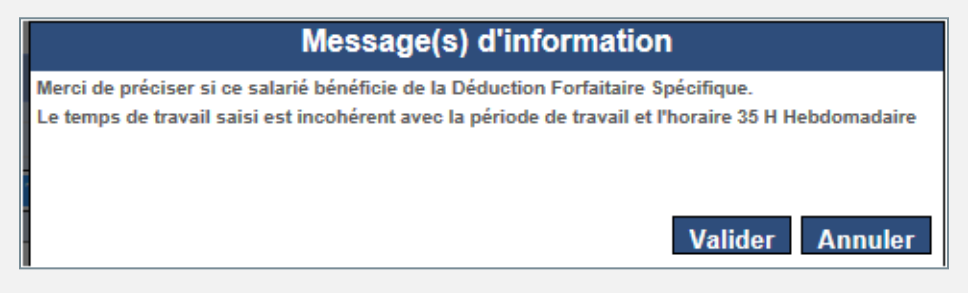

Les messages de couleur bleu sont des 'Messages d'information'.

Ces messages sont informatifs, c'est-à-dire qu'ils vous signalent une éventuelle anomalie mais la validation peut se faire sans modification.

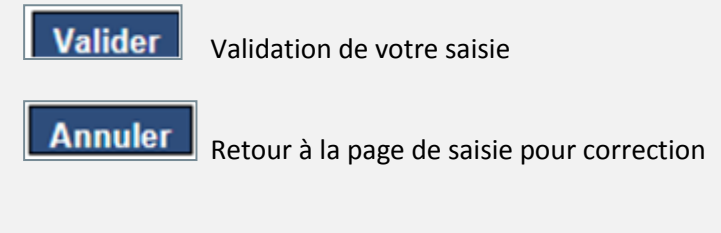

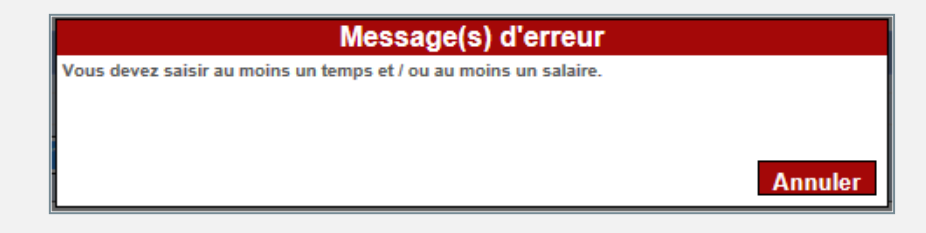

Les messages de couleur rouge sont des 'Messages bloquants'.

Ils nécessitent obligatoirement votre intervention pour pouvoir valider la saisie.

Annuler

Retour à la page de saisie pour correction.

#### **Exemple :**

Lorsque la date de début d'emploi est supérieure à la date de fin d'emploi, la saisie n'est pas enregistrée et le message suivant apparaît :

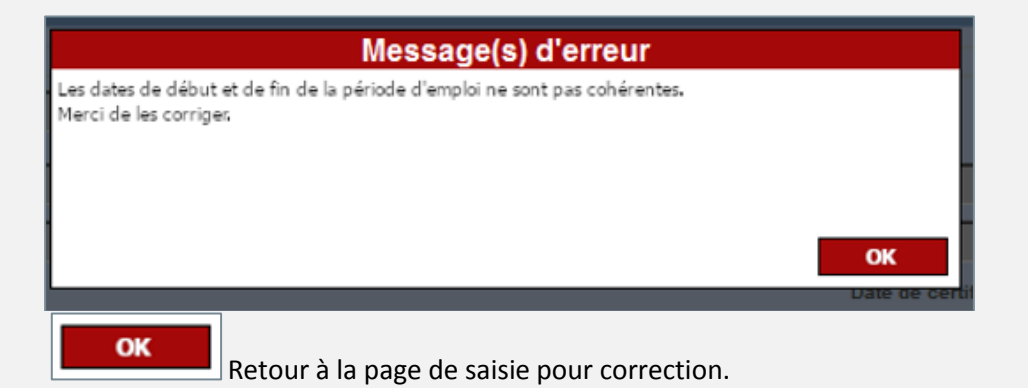

## Valider la Déclaration Nominative Annuelle

Lorsque toutes vos lignes « salariés » sont saisies, l'action finale concerne la validation de la Déclaration Nominative Annuelle.

Cliquer sur le bouton 'Valider la D.N.A.'

|                     |                                 |            |            | Valider la D.N          | I.A.                                       | Création d'un salarié                              |  |  |  |  |
|---------------------|---------------------------------|------------|------------|-------------------------|--------------------------------------------|----------------------------------------------------|--|--|--|--|
| Liste des salari    | Liste des salariés à saisir 🛛 🖏 |            |            |                         |                                            |                                                    |  |  |  |  |
|                     |                                 |            |            |                         |                                            |                                                    |  |  |  |  |
| Liste des salari    | iés saisis                      |            |            |                         |                                            |                                                    |  |  |  |  |
|                     |                                 |            |            |                         |                                            |                                                    |  |  |  |  |
| Liste des salari    | iés supprimés                   |            |            |                         |                                            | 8                                                  |  |  |  |  |
|                     |                                 |            |            |                         |                                            |                                                    |  |  |  |  |
|                     |                                 |            |            | Li                      | ste des salariés                           |                                                    |  |  |  |  |
| l° Sécurité Sociale | Nom et Prénom                   | Du         | Au         | Temps travail Statut    | t Qualification                            | Métier                                             |  |  |  |  |
|                     | INAEL                           | 01/04/2015 | 31/03/2016 | 1661 Heure(s) Cnro      | OP - Ouvrier Professionnel                 | A0099 - Ouvrier(métier ne figurant pas dans la tab |  |  |  |  |
|                     | E SEVERINE                      | 01/04/2015 | 31/03/2016 | 12 mois 00 jour(s) Etam | ETAM - Etam (position 1 à 4)               | B0010 - Aide comptable                             |  |  |  |  |
|                     | IHOMAS                          | 19/12/2015 | 31/03/2016 | 298 Heure(s) Chro       | OP - Ouvrier Professionnel                 | A0099 - Ouvrier(metier ne figurant pas dans la tab |  |  |  |  |
| h                   | IESSEC JEFFRET                  | Apròc 1/   | alidation  | IS D N A cors tran      | service à votre Caisce pour con enregistro | couzo - cher de chander                            |  |  |  |  |
|                     |                                 | Apres V    | andation   | Annuler la val          | idation Valider la D.N.A.                  | ment.                                              |  |  |  |  |

Les Récapitulatifs « salaires déclarés » / « salaires DNA » saisis apparaissent sur l'écran.

Plusieurs cas peuvent exister au moment de la validation de la DNA.

1. Il n'y a pas d'écart entre le total des salaires déclarés et celui des salaires DNA.

1. <u>Cliquer</u> sur Valider la D.N.A.

#### 2. L'écart constaté nécessite de revenir sur certaines lignes "salariés" pour rectifier le salaire brut.

- **1.** <u>Cliquer</u> sur <u>Annuler la validation</u> afin d'accéder à la modification des lignes 'salariés'.
- 2. <u>Saisir</u> les mises à jour sur les lignes 'salariés' erronées.
- 3. <u>Cliquer</u> de nouveau sur Valider la D.N.A.

**3.** L'écart constaté correspond aux salaires bruts du BAC de la dernière période à déclarer (1<sup>er</sup> trimestre N pour un adhérent "Trimestriel" ou le mois de mars N pour un adhérent "Mensuel").

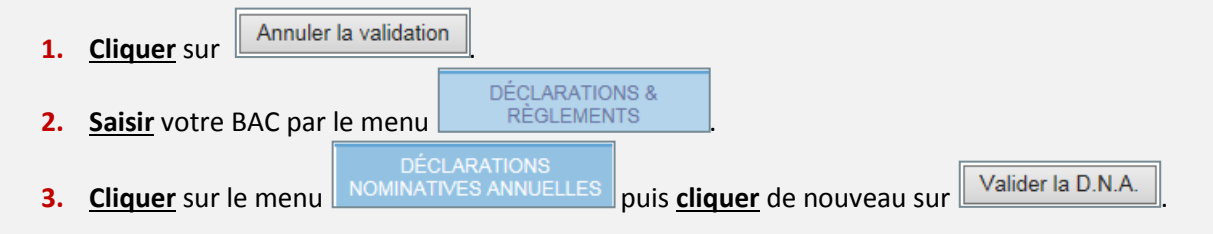

4. L'écart constaté ne provient pas d'une erreur de saisie "salariés" sur la DNA et ne correspond pas non plus aux salaires bruts du BAC de la dernière période à déclarer.

| 1. | Cliquer sur                  | <u>]</u>                            |                                             |       |
|----|------------------------------|-------------------------------------|---------------------------------------------|-------|
| 2. | Saisir votre BAC par le menu | DÉCLARATIONS &<br>RÈGLEMENTS        | en répercutant cet écart sur les sal        | aires |
| 3. | Cliquer sur le menu          | RATIONS<br>ES ANNUELLES puis clique | <b>uer</b> de nouveau sur Valider la D.N.A. |       |

5. L'écart constaté ne provient pas d'une erreur de saisie "salariés" sur la DNA et le BAC de la dernière période a déjà été enregistré par la caisse.

- 1. Cliquer sur Valider la D.N.A.
- Il conviendra alors de justifier cet écart en retournant, dûment complété, le formulaire "ETAT RECAPITULATIF DES SALAIRES BRUTS" qui vous a été adressé par voie postale avec la DNA "papier".

#### La saisie de la DNA est terminée.

| Déclaration Nominative Annuelle D.N.A. à saisir D.N.A. saisies D.N.A. saisies                                                                                                    | ée le                        |
|----------------------------------------------------------------------------------------------------|------------------------------|
| Nhésitez pas à imprimer la notice explicative « Saisie de la DNA extranet »       D.N.A. à saisir         disponible à la rubrique « Documents ».       Campagne       Personnalis         D.N.A. saisies       Aucune D.N.A. à saisir | ée le                        |
| disponible à la rubrique « Documents ».  Campagne Personnalis  Aucune D.N.A. à saisir  D.N.A. saisies                                                                                                    | ee le                        |
| D.N.A. saisies                                                                                                    |                              |
|                                                                                                    |                              |
| Campagne 🔻 🔺 🛛 Export DNA déclarée 🛛 Personnalisée le 🔻 🔺 🛛 Réceptionnée le 🔍 🔺 🛛 Saisie le 🔍 🔺 🖉 Ajustée le 🔍 📥 Certi                                                                                                    | if. congés personnalisés 🔻 🔺 |
| 2020 24/01/2020 En attente de validation par la caisse.                                                                                                    |                              |
| 2 2019 16/03/2019 04/04/2019 04/04/2019 04/04/2019                                                                                                    | 04/04/2019                   |
| 2 2018 22/03/2018 03/05/2018 03/05/2018 03/05/2018                                                                                                    | 03/05/2018                   |
|                                                                                                    |                              |
|                                                                                                    |                              |

La Déclaration Nominative Annuelle est '*en attente de validation par la caisse*'. Cette dernière intègre et contrôle les données puis édite les certificats de congés et vous les adresse.

Après en avoir vérifié les éléments, vous devez apposer cachet et signature sur l'exemplaire à remettre au salarié.

## Consultation des DNA saisies

### Consulter et exporter la DNA en attente de validation par la caisse

Après avoir validé la DNA, il est possible de consulter et d'exporter les informations contenues dans la DNA.

Pour visualiser les informations de la DNA en attente de validation par la caisse, cliquer sur

| TION DU C                     | COMPTE                                                                    | DÉCLARATIONS &<br>RÉGLEMENTS                                                          | DÉCLARATIONS<br>NOMINATIVES<br>ANNUELLES | CHÔMAGE INTEMPÉRIES             | GESTION DES SAL                                        | LABIÉS GESTION E                                                                        | DES CONGÉS                                          | DOCUMENT      |
|-------------------------------|---------------------------------------------------------------------------|---------------------------------------------------------------------------------------|------------------------------------------|---------------------------------|--------------------------------------------------------|-----------------------------------------------------------------------------------------|-----------------------------------------------------|---------------|
|                               |                                                                           |                                                                                       | Déc                                      | laration Nominative Annu        | Jelle                                                  |                                                                                         |                                                     |               |
|                               |                                                                           |                                                                                       | DNA                                      | calcir                          |                                                        |                                                                                         |                                                     |               |
| N'hésitez p                   | pas à imprimer la not                                                     | ice explicative « Saisie de la DN                                                     | A extranet »                             | Campagna                        |                                                        | Darec                                                                                   | nnalieón la                                         |               |
| N <sup>°</sup> hésitez p      | pas à imprimer la not<br>disponible à i                                   | ice explicative « Saisie de la DN<br>a rubrique « Documents ».                        | A extranet »                             | Campagne                        | Aucune D.1                                             | Perso<br>N.A. à saisir                                                                  | onnalisée le                                        |               |
| N'hésitez p                   | pss à imprimer la not<br>disponible à i<br>Saisies                        | ice explicative « Saisiè de la DN<br>la rubrique « Documents ».                       | A extranet »                             | Campagne                        | Aucune D.1                                             | Perso<br>N.A. à saisir                                                                  | onnalisée le                                        |               |
| Nhésitez p<br>D.N.A. s<br>Cal | pas à imprimer la not<br>disponible à i<br>SAISIES<br>Impagne V A         | ice explicative « Saisie de la DN<br>a rubrique « Documents ».<br>Export DNA déclarém | A extranet »                             | Campagne<br>Réceptionnée le V 🔺 | Aucune D.1<br>Saisie le 💌 🔺                            | Perso<br>N.A. à saisir<br>Ajustée le 🔻 🔺                                                | onnalisée le<br>Certif. congés pers                 | onnalisés 🔻 🔺 |
| N'hésitez p<br>D.N.A. s<br>Ca | pas à imprimer la not<br>disponible à i<br>saisies<br>impagne<br>2020     | es explicative « Salaie de la DN<br>la rubrique « Documents »,<br>Export DNA déclarén | A extranet »                             | Campagne<br>Réceptionnée le V 🔺 | Aucune D.1<br>Saisie le VA<br>En attente               | Perso<br>N.A. à saisir<br>Ajustée le V 🔺                                                | onnalisée le<br>Certif. congés pers                 | onnalisés 🔻 🔺 |
| Nhésitez p<br>D.N.A. s<br>Cal | pas à Imprimer la not<br>disponible à l<br>saisies<br>mpagne 2020<br>2019 | es explicative « Salaie de la DN<br>la rubrique « Documents »,<br>Export DNA déclarén | A extranet »                             | Campagne Réceptionnée le V      | Aucune D.t<br>Saisie le TA<br>En attente<br>04/04/2019 | Perso<br>N.A. à saisir<br>Ajustée le V A<br>e de validation par la caisse<br>04/04/2019 | onnalisée le<br>Certif. congés pers<br>:.<br>04/04/ | onnalisés 🔻 🔺 |

La page Récapitulatif de la saisie DNA affiche :

- Le total des salaires déclarés et des salaires DNA
- La liste des salariés inclus dans la DNA.

| Nilt         Du         Au         Temps fravail         Statut         Qualification         Métier           01.01/2019 00.00.00         3110/2020 00.00.00         1933 Heure(s)         Ourvier         Companyon Professionen Position 2         Menuisier autre           01.01/2019 00.00.00         3110/2020 00.00.00         1933 Heure(s)         Ourvier         Companyon Professionen Position 2         Menuisier autre           01.01/2019 00.00.00         3110/2020 00.00.00         1645 Heure(s)         Ourvier of execution position 1         Menuisier autre           01.01/2019 00.00.00         3110/2020 00.00.00         1645 Heure(s)         Ourvier of execution Position 1         Menuisier autre           01.01/2019 00.00.00         3110/2020 00.00.00         1933 Heure(s)         Ourvier of execution Position 1         Menuisier autre           01.01/2019 00.00.00         3110/2020 00.00.00         1933 Heure(s)         Ourvier of execution Position 1         Menuisier poseur           01.01/2019 00.00.00         3110/2020 00.00.00         1934 Heure(s)         Ourvier of execution Position 1         Menuisier autre           01.01/2019 00.00.00         3110/2020 00.00.00         1934 Heure(s)         Ourvier of execution Position 1         Menuisier autre           01.01/2019 00.00.00         3110/2020 00.00.00         1934 Heure(s)         Ourvier of execution Position 1 </th <th>Récapitulatif s<br/>Exporter<br/>Totaux sala<br/>Totai des s<br/>Totai des s</th> <th>aires<br/>salaires déclarés<br/>salaires DNA</th> <th>181 426,00 €<br/>182 233,87 €</th> <th></th> <th></th> <th></th> <th></th> <th></th> | Récapitulatif s<br>Exporter<br>Totaux sala<br>Totai des s<br>Totai des s | aires<br>salaires déclarés<br>salaires DNA | 181 426,00 €<br>182 233,87 €                                                                                                    |                                                                                                    |                                                                                                    |                                                                              |                                                                                                    |                                                                                         |
|----------------------------------------------------------------------------------------------------|--------------------------------------------------------------------------|--------------------------------------------|----------------------------------------------------------------------------------------------------|----------------------------------------------------------------------------------------------------|----------------------------------------------------------------------------------------------------|------------------------------------------------------------------------------|----------------------------------------------------------------------------------------------------|-----------------------------------------------------------------------------------------|
| E1602/2119 00:60 00         31/02/2020 00:00:00         10 mics 1/ jour(s)         Etam         Etam (position 1:a)         Secretare           01042/2119 00:60 00         31/02/2020 00:00:00         1033 Mean(s)         Ourrier         Ourrier d'execution Position 1         Menusitier poseur           01042/2119 00:60 00         31/02/2020 00:00:00         1423 Mean(s)         Ourrier d'execution Position 1         Menusitier autre           01042/2119 00:60 00         31/02/2020 00:00:00         1423 Mean(s)         Ourrier d'execution Position 1         Menusiter autre           01042/2119 00:60 00         31/02/2020 00:00:00         1423 Mean(s)         Ourrier d'execution Position 1         Menusiter autre                                                                                                    | NIR                                                                      | R Nom et F                                 | Énom Du     01/04/2019 00:00:00     01/04/2019 00:00:00     01/04/2019 00:00:00                                                        | Au<br>31/03/2020 00:00:00<br>31/03/2020 00:00:00<br>31/03/2020 00:00:00                                                                | Temps travail<br>1833 Heure(s)<br>1833 Heure(s)<br>1645 Heure(s)                                        | Statut<br>Ouvrier Comp<br>Ouvrier Ou<br>Ouvrier Ou                           | Qualification<br>signon Professionnel Position 2<br>uvrier d'exécution position 2<br>uvrier d'exécution Position 1                                                                   | Métier<br>Menuisier autre<br>Menuisier autre<br>Menuisier autre                         |
| 0 1004/2019 00.000 0 3103/2020 00.000 1633 Hear(s) O UV/ref O UV/ref O V/ref O Distance Position 1 methods at attre                                                                                                    |                                                                          |                                            | 01/04/2019 00:00:00<br>01/04/2019 00:00:00<br>01/04/2019 00:00:00<br>01/04/2019 00:00:00<br>01/04/2019 00:00:00<br>01/04/2019 00:00:00 | 31/03/2020 00:00:00<br>31/03/2020 00:00:00<br>31/03/2020 00:00:00<br>31/03/2020 00:00:00<br>31/03/2020 00:00:00<br>31/03/2020 00:00:00 | 19 mois 21 jour(s)<br>1833 Heure(s)<br>1645 Heure(s)<br>1645 Heure(s)<br>1645 Heure(s)<br>1833 Heure(s) | Etam<br>Ouvrier Or<br>Ouvrier Or<br>Ouvrier Or<br>Ouvrier Or<br>Ouvrier Comp | Etam (position 1 a 4)<br>uvrier d'exécution Position 1<br>uvrier d'exécution Position 1<br>Ouvrier Professionnel<br>uvrier d'exécution Position 1<br>asanon Professionnel Position 2 | Secretaire<br>Menuisier poseur<br>Menuisier autre<br>Menuisier autre<br>Menuisier autre |

## Consulter les DNA validées par la caisse

Il est possible de consulter les Déclarations Nominatives Annuelles validées par la caisse.

| > <u>Cliqu</u>                    | <u>uer</u> sur la d                                                        | evant la camp                            | agne souhaitée                              |                       |                             |                   |
|-----------------------------------|----------------------------------------------------------------------------|------------------------------------------|---------------------------------------------|-----------------------|-----------------------------|-------------------|
| ITUATION DU COMPTE                | DÉCLARATIONS &<br>RÉGLEMENTS                                               | DÉCLARATIONS<br>NOMINATIVES<br>ANNUELLES | CHÔMAGE INTEMPÉRIES                         | GESTION DES SALARIÉS  | GESTION DES CONGÉS          | DOCUMENTS         |
| N'hésitez pas à imprime<br>dispor | notice explicative « Saisie de la DNA<br>Ible à la rubrique « Documenta », | extranet »                               | i Saisir<br>Campagne                        | Aucune D.N.A. à sais  | Personnalisée le<br>ir      |                   |
| Camragne 🔻                        | Export DNA déclarée                                                        | Personnalisée le 🔻 🔺                     | Réceptionnée le 🔻 🔺                         | Saisie le 🔻 🔺 Ajustée | e le 🔻 🔺 🕴 Certif. congés j | personnalisés 🔻 🔺 |
| 2020                              | 2020 24/01/2020<br>2019 16/03/2019<br>2018 22/03/2018                      |                                          | 0.00.0000                                   | En attente de valida  | tion par la caisse.         | 10 10010          |
| 2019                              |                                                                            |                                          | 04/04/2019 04/04/2019 03/05/2018 03/05/2018 |                       | 05/2018 0                   | 3/05/2018         |
|                                   |                                                                            |                                          |                                             |                       |                             |                   |

L'écran affiché contient :

- L'état récapitulatif des cotisations
- > Les salaires déclarés sur les Bordereaux d'Appels à Cotisations
- > La liste des salariés avec le détail « *Temps de travail/salaires bruts* » déclaré sur la période.

|                                                                                                   |                                                                                                    | D.N.                                           | A Liste des sa<br>apitulatif des c | lariés<br>otisations |                                         |                                                         |                       |  |  |  |
|---------------------------------------------------------------------------------------------------|----------------------------------------------------------------------------------------------------|------------------------------------------------|------------------------------------|----------------------|-----------------------------------------|---------------------------------------------------------|-----------------------|--|--|--|
|                                                                                                   |                                                                                                    |                                                |                                    |                      |                                         |                                                         |                       |  |  |  |
| Salaires Bruts<br>Salaires Urssaf<br>Heures chômage intempéries<br>Indemnités chômage intempéries | approchement satatres bruts becares satatres platonnes ok SSAP satatres totatus bruts de la UNA<br>alaires Bruts 38 166,00 € 38 166,00 €<br>alaires Urssaf<br>eures chômage intempéries |                                                |                                    |                      |                                         |                                                         |                       |  |  |  |
|                                                                                                   |                                                                                                    |                                                | Salaires                           |                      |                                         |                                                         |                       |  |  |  |
| Période V                                                                                         | Base Brut V                                                                                                    | Base Urssaf V                                  | Emission                           |                      | Encaissements V                         |                                                         | Effectifs V           |  |  |  |
| 2015101 - 1er trimestre 2015                                                                      | 10 768,00 €                                                                                                    | 10 721,00 €                                    | 2 223                              | 5,00€                | 2 228,00 €                              | 0,00 €                                                  | 3                     |  |  |  |
| 2014T03 - 3ème trimestre 2014                                                                     | 8 252 00 €                                                                                                    | 8 044,00 €                                     | 1 70                               | ,00€<br>100£         | 1 708 00 €                              | 0,00 €                                                  | 2                     |  |  |  |
| 2014T02 - 2ème trimestre 2014                                                                     | 9 707.00 €                                                                                                    | 9 458.00 €                                     | 2 005                              | 0.00€                | 2 009.00 €                              | 0.00 €                                                  | 2                     |  |  |  |
| TOTAL                                                                                             | 38 166,00 €                                                                                                    | 36 267,00 €                                    | 7 89                               | ,00€                 | 7 898,00€                               | 0,00€                                                   | 3                     |  |  |  |
|                                                                                                   |                                                                                                    |                                                | Liste Salariés                     | )                    |                                         |                                                         |                       |  |  |  |
| N° Sécurité Sociale 🔻 No<br>A Prénon                                                              | met Du ▼ Au ▼                                                                                                    | <ul> <li>Temps</li> <li>travail ▼ ▲</li> </ul> | Salaires totaux<br>brut ▼ ▲        | Statut 🗸             | Classification 🔻 🔺                      | Métier 🔻 📥                                              | Situation<br>congés 🔻 |  |  |  |
| 2 A                                                                                               | NAEL 06/01/2015 31/03/20                                                                                                    | 486                                            | 5 056,00€                          | Cnro                 | OP - Ouvrier Professionnel              | A0099 - Ouvrier(métier ne<br>figurant pas dans la table |                       |  |  |  |
| 2 YANNICK                                                                                         | 28/10/2014 05/01/20                                                                                                    | 325                                            | 3 687,00€                          | Cnro                 | OP - Ouvrier Professionnel              | A0099 - Ouvrier(métier ne<br>figurant pas dans la table | 4                     |  |  |  |
| SEVERIN                                                                                           | E 01/04/2014 31/03/20                                                                                                    | 115 11                                         | 19 169,00 €                        | Etam                 | ETAM - Etam (position 1 à 4)            | B0010 - Aide comptable                                  |                       |  |  |  |
| 2                                                                                                 | LUC 01/04/2014 05/01/20                                                                                                    | 996                                            | 10 254,00 €                        | Cnro                 | OE2 - Ouvrier d'exécution<br>position 2 | A0099 - Ouvrier(métier ne<br>figurant pas dans la table |                       |  |  |  |